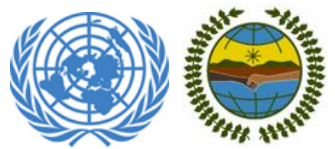

# Tenth Session of the Permanent Forum on Indigenous Issues New York, 16 - 27 May 2011

## Guide of Participation of NEW Indigenous Peoples Organizations (IPOs) and Academic Institutions

The Secretariat of the Permanent Forum on Indigenous Issues and the Civil Society and Outreach Unit of the Division for Social Policy and Development (DSPD), Department of Economic and Social Affairs (DESA), United Nations welcome representatives of Non-Governmental Organizations (NGOs), Indigenous Peoples Organizations (IPOs) and Academic Institutions registered to attend the Tenth Session of the Permanent Forum on Indigenous Issues

1. In order to participate at the Tenth Session of the Permanent Forum on Indigenous Issues, you **MUST FIRST APPLY FOR APPROVAL** by visiting one of the following websites:

### IPOs:

English: http://esango.un.org/event/ngo.html?page=profileForm&form=ipo&language=english Spanish: http://esango.un.org/event/ngo.html?page=profileForm&form=ipo&language=spanish French: http://esango.un.org/event/ngo.html?page=profileForm&form=ipo&language=french

### Academics:

English:

http://esango.un.org/event/ngo.html?page=profileForm&form=academic&language=english Spanish:

http://esango.un.org/event/ngo.html?page=profileForm&form=academic&language=spanish French:

http://esango.un.org/event/ngo.html?page=profileForm&form=academic&language=french

2. Once your organization is approved, you will receive an automatic email (an example is shown below) that you are approved to participate at the Tenth Session of the Permanent Forum.

| United Nations<br>Department of Economic and                                                                                                    | I Social Affairs                                                                                                    | Search NOO Database Ge<br>Advanced Search                                                                      |
|----------------------------------------------------------------------------------------------------|----------------------------------------------------------------------------------------------------|----------------------------------------------------------------------------------------------------|
| UN Home DESA Home NG                                                                                                    | Diranch OHI Society Participation                                                                                                    |                                                                                                    |
| Home » New Organization Created                                                                                                    |                                                                                                    |                                                                                                    |
| » Consultative Status with ECOSOC                                                                                                    | Nuevo perfil de usuario creado exitosamente.                                                                                                    |                                                                                                    |
| introduction to Consultative Status How to obtain Consultative Status Resolution 1996 Committee on NOOs Guadrennial Reports Designating of UN reps Badges & Access to UN premises                              | Muchas gracias por envirar el perfil de su organización. Su solicitud serà processada por el Departamento de Asuntos Económicos y Sociales de la ON<br>dirección proporcionada una vez que su organización haya sido aprobada.<br>L'alimtmunos que olópedá acceder al sistema para actualizar sus dalos si su organización es aprobada. Si bene consultas adcionales, por fivor no dude en ponerse en contacto con nos<br>como electrónico. | U y usted recibirá un correo electrónico a la<br>iohos, poniendo el nombre de la organización en el asunto del |
| 10 NGO Section Information                                                                                                    |                                                                                                    |                                                                                                    |
| <ul> <li>NoO My Pages</li> <li>Search NoO Database</li> <li>Calendar of Events</li> <li>Contactus</li> <li>Focal Points</li> <li>Forms &amp; Documents</li> <li>NOO related Questions &amp; Answers</li> </ul> |                                                                                                    |                                                                                                    |
| Dear Sir/Madam,                                                                                                    |                                                                                                    |                                                                                                    |
| Your organizational profile f                                                                                                    | or "" has been accepted in DESA's Civil Society database.                                                                                                    |                                                                                                    |
| To manage your organizatio<br>activities, upload document<br>Council. Please read more o                                                                                                    | nal profile, please go to http://esango.un.org/civilsociety and click on the "Login" link on the right menu. Once logged in<br>s and add contacts within your organization. You may also start other formal processes, such as applying for consultat<br>n this at the NGO Branch website at http://www.un.org/ecosoc/ngo.                                                                                                    | n, you may update your address and<br>ive status with the Economic and Social                                  |
| With your login information,<br>social development, share y                                                                                                    | you also have access to CSO Net the Civil Society Network, where you can take part and register to conferences a<br>our projects, add your news stories, events, and more.                                                                                                    | nd meetings related to economic and                                                                            |
| CSO Net may be accessed                                                                                                    | at http://www.un.org/ecosoc/csonet                                                                                                    |                                                                                                    |
| Your login details are:<br>Username:<br>Password:                                                                                                    |                                                                                                    |                                                                                                    |
| Please note that this profile                                                                                                    | acceptance registers only the details of your organization in our system and does not imply any accreditation status w                                                                                                    | vith the United Nations.                                                                                       |
| If you have any questions,                                                                                                    | please do not hesitate to contact us.                                                                                                    |                                                                                                    |
| Best regards,                                                                                                    |                                                                                                    |                                                                                                    |

Administrator ESA Civil Society System

#### 3. The next step is to visit this website (as shown below):

<u>http://esango.un.org/irene/?page=viewContent&nr=13882&type=8&section=8</u> to start adding your participants.

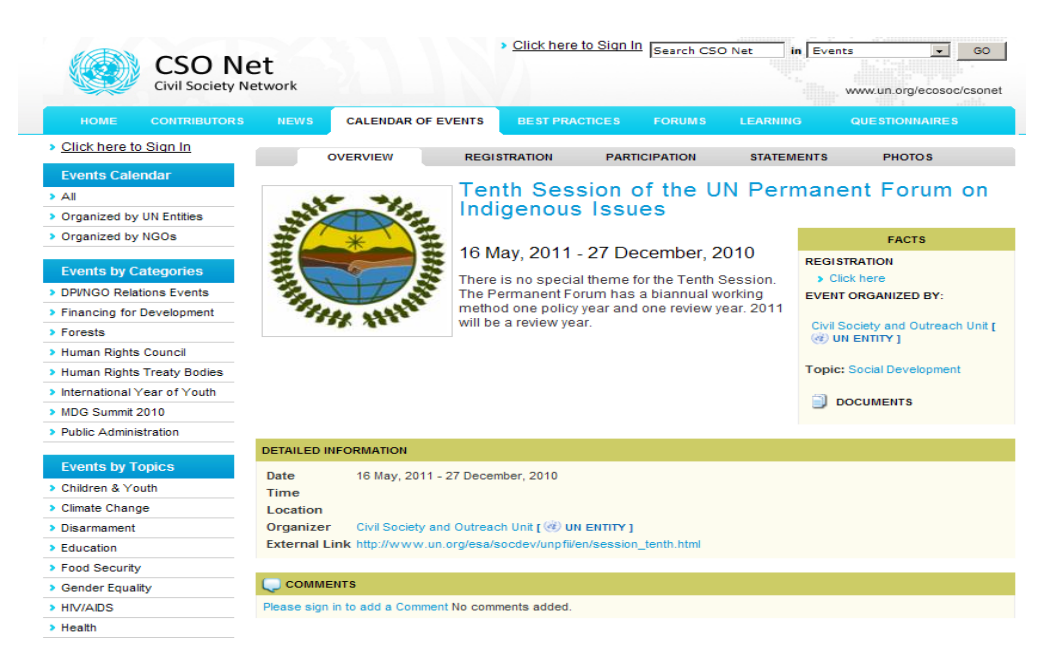

4. Please click on *Registration-Click here* (as shown below).

| CSO Ne<br>Civil Society Ne                                                                                                    | et<br><sup>t</sup> twork                                                                                                    | Click here to Sign In Search CS                                                                                                    | O Net in Events                                                                                                    |
|----------------------------------------------------------------------------------------------------|----------------------------------------------------------------------------------------------------|----------------------------------------------------------------------------------------------------|----------------------------------------------------------------------------------------------------|
| HOME CONTRIBUTORS                                                                                                    | NEWS CALENDAR OF EVENTS                                                                                                    |                                                                                                    | LEARNING QUESTIONNAIRES                                                                                                    |
| Click here to Sign In     Events Calendar     All     Organized by UN Entities     Organized by NGOs     Events by Categories     DPINGO Relations Events     Financing for Development     Forests     Human Rights Council     Human Rights Treaty Bodies     International Year of Youth | overview regist<br>Tent<br>16 Ma<br>16 Ma<br>There is<br>method<br>will be<br>10                                                      | TRATION PARTICIPATION<br>th Session of the L<br>genous Issues<br>ay, 2011 - 27 December, 2<br>s no special theme for the Tenth<br>manent Forum has a biannual v<br>o ne policy year and one review;<br>a review year. | STATEMENTS PHOTOS<br>IN Permanent Forum on<br>Parts<br>Parts<br>Pa |
| MDG Summit 2010                                                                                                    |                                                                                                    |                                                                                                    | DOCOMENTS                                                                                                    |
| Public Administration                                                                                                    | DETAILED INFORMATION                                                                                                    |                                                                                                    |                                                                                                    |
| Events by Topics     Children & Youth     Climate Change     Disarmament     Education     End Security                                                                                                    | Date 16 May, 2011 - 27 Decembra<br>Time<br>Location<br>Organizer Civil Society and Outreach<br>External Link http://www.un.org/esa/so | oer, 2010<br>9 Unit [ 🛞 UN ENTITY ]<br>ocdev/unpfil/en/session_tenth.html                                                                                                    |                                                                                                    |
| Gender Equality     HIV/AIDS     Health                                                                                                    | COMMENTS<br>Please sign in to add a Comment No comm                                                                                   | ents added.                                                                                                    |                                                                                                    |

5. You **MUST** login using the same username and password you received in the automatic approval email.

| CSO N<br>Civil Society N  | et<br>letwork                                                                                                    |                      | Click her        | e to Sign I | n Search CSC   | Net in Ever     | www.un.org/ecosoc/csonet |
|---------------------------|----------------------------------------------------------------------------------------------------|----------------------|------------------|-------------|----------------|-----------------|--------------------------|
| HOME CONTRIBUTORS         |                                                                                                    | CALENDAR OF EVEN     | NTS BEST PR      | ACTICES     | FORUMS         | LEARNING        | QUESTIONNAIRES           |
| Click here to Sign In     |                                                                                                    | OVERVIEW             | REGISTRATION     | PART        | TICIPATION     | STATEMENTS      | PHOTOS                   |
| Events Calendar           |                                                                                                    |                      |                  |             |                |                 |                          |
| > All                     | You have to log in in order to register to an event a Click here to Log in and to start the registration process. |                      |                  |             |                |                 |                          |
| Organized by UN Entities  | Debe ingresar su usuario y clave para inscribirse al evento Haga clic aqui para ingresar su usuario y clave e     |                      |                  |             |                |                 |                          |
| Organized by NGOs         | inicar el proceso de inscripción.                                                                                 |                      |                  |             |                |                 |                          |
|                           | Vous devez                                                                                                    | vous enregistrer ava | nt de soumettre  | votre préir | nscription pou | r un événement. | Cliquez ici pour vous    |
| Events by Categories      | enregistrer                                                                                                    | et commencer le pro  | cessus d'inscrip | otion       |                |                 |                          |
| DPVNGO Relations Events   |                                                                                                    |                      |                  |             |                |                 |                          |
| Financing for Development |                                                                                                    |                      |                  |             |                |                 |                          |

6. If you don't remember your login details, please use the form below to request the username and password to be emailed to you.

|                                | CSO N<br>Civil Society N | et<br>etwork                                      |                                                               | <ul> <li>Click here to Sign I</li> </ul>                | <u>n</u> Search CS                | DNet in C                          | ontributors<br>www.un.org | GO GO         |
|--------------------------------|--------------------------|---------------------------------------------------|---------------------------------------------------------------|---------------------------------------------------------|-----------------------------------|------------------------------------|---------------------------|---------------|
| HOME                           | CONTRIBUTORS             | NEWS                                              | CALENDAR OF EVENTS                                            | BEST PRACTICES                                          | FORUMS                            | LEARNING                           | QUESTION                  | NAIRES        |
| (%activities%)<br>CSOs By Area | ]                        | Welco                                             | me to Log In                                                  |                                                         |                                   |                                    |                           |               |
|                                |                          | Organization<br>site and cor                      | ns registered with the U<br>htribute.                         | nited Nations Departm                                   | ent of Econor                     | nic and Social A                   | ffairs can log i          | n to this web |
| > List                         |                          | If you have a                                     | any questions, please S                                       | end a Message to the N                                  | NGO Branch                        |                                    |                           |               |
| ▶ Map                          |                          | User name                                         | e: Password:                                                  | User type:<br>CSOs (includi                             | ng NGOs) 💌                        | LOGIN                              |                           |               |
|                                |                          | Please ente<br>Note: The b<br>E-mail add          | er your registered main<br>elow form is only availa<br>iress: | e-mail address and we<br>ble for CSOs, including        | will send you<br>NGOs, that a     | The password.<br>re part of our da | tabase.                   |               |
|                                |                          | <ul> <li>Please c</li> <li>If your org</li> </ul> | lick here to search and<br>ganization is not in our o         | to find out if your organi:<br>Jatabase, Please click I | zation is in ou<br>here to add yo | ir database.<br>our organization   |                           |               |
|                                |                          | Reque<br>Perma                                    | st username/ <br>nent Missions                                | password for<br>to the United                           | UN Ent<br>d Natior                | ities, incl<br>ns                  | uding IC                  | BOs, &        |
|                                |                          | Please use                                        | the below form to reque                                       | est a username and a p                                  | assword to th                     | nis site.                          |                           |               |
|                                |                          | Note: The b<br>Your full na                       | elow form is only availa<br>ame:                              | ble for UN Entities, IGO                                | s and Perma                       | nent Missions to                   | ) the United Na           | ations.       |
|                                |                          | Your officia<br>Name of O                         | I e-mail address:                                             |                                                         |                                   |                                    |                           |               |
|                                |                          | SUBMIT REC                                        | DUEST                                                         |                                                         |                                   |                                    |                           |               |

7. To add your representatives, you need to click on "Click here to Designate Representatives to this Event" (as shown below)

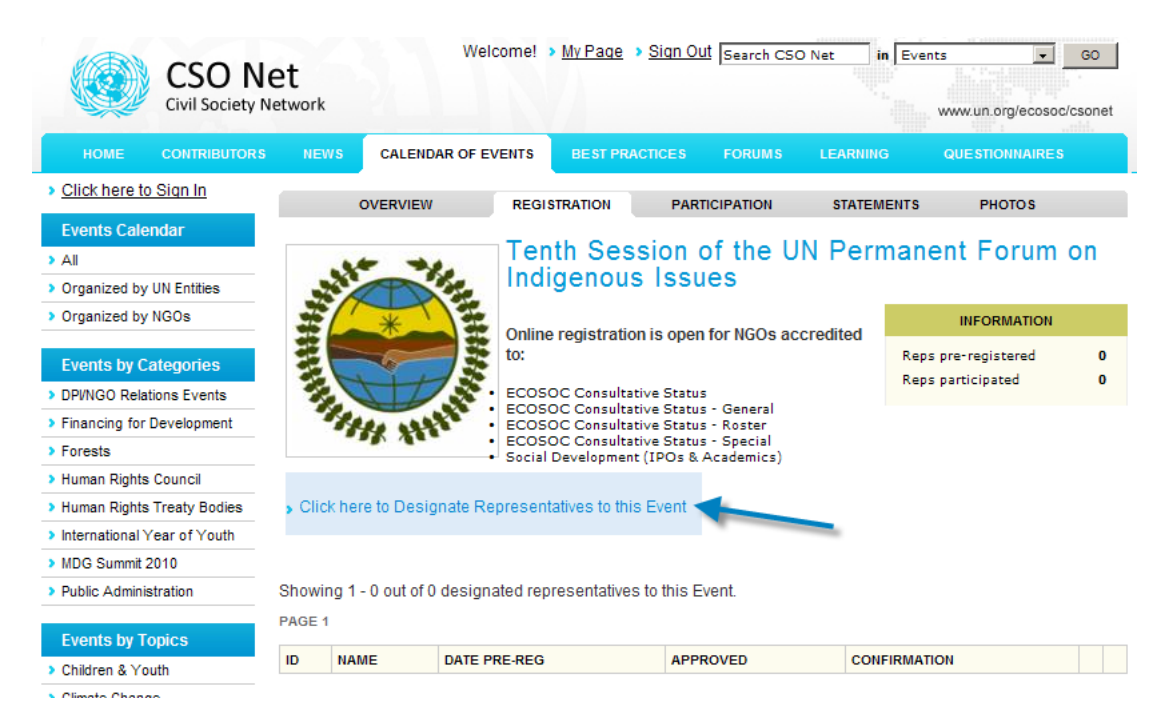

8. You can add new representatives or use the ones that are already listed in your contact list.

| CSO No<br>Civil Society N                                         | et<br>etwork        | Welcome            | > <u>My Page</u> > | Sign Out Se | arch CSO | Net in E | Events | ww.un.org/e | GO GO      |
|-------------------------------------------------------------------|---------------------|--------------------|--------------------|-------------|----------|----------|--------|-------------|------------|
| HOME CONTRIBUTORS                                                 |                     | CALENDAR OF EVENTS | BEST PRAC          | TICES FO    | RUMS     | LEARNING |        | QUESTIONN   | AIRES      |
| Click here to Sign In                                             |                     | OVERVIEW RE        | SISTRATION         | PARTICIPA   | TION     | STATEMEN | TS     | РНОТО       | S          |
| Events Calendar  All  Organized by UN Entities  Organized by NGOs | Tenth<br>Add and Re | Session of the     | e UN Per           | manent      | Foru     | m on In  | dig    | enous       | Issues     |
| Events by Categories                                              | NAME                |                    |                    |             |          | ST       | ATUS   | REG. INFO   | REGISTER   |
| , , , , , , , , , , , , , , , , , , ,                             | Lamrabat,           | Amine              |                    |             |          |          |        |             | Register » |

9. To add a new participant, please click on the link "Add and Register New Representative"

| CSO Ne<br>Civil Society Ne                  |        | vork            | Weld              | come! >   | <u>My Paqe</u> | > <u>Sign Out</u> | t Search CS | O Net i  | n Events | s<br>www.un.org/e | GO GO    |
|---------------------------------------------|--------|-----------------|-------------------|-----------|----------------|-------------------|-------------|----------|----------|-------------------|----------|
| HOME CONTR                                  | BUTORS | NEWS            | CALENDAR OF EV    | ENTS      | BEST PR/       | ACTICES           | FORUMS      | LEARNING | G        | QUESTIONN         | AIRES    |
| Click here to Sign In                       |        | c               | VERVIEW           | REGIST    | RATION         | PARTI             | ICIPATION   | STATEN   | IENTS    | РНОТО             | S        |
| Events Calendar All Organized by UN Entitie | T      | enth \$         | Session of        | the l     | JN Pe          | rmane             | ent For     | um on    | Indig    | enous             | Issues   |
| Organized by NGOs                           | Adi    | d and Re        | gister New Repres | sentative | * <b>~</b>     |                   |             |          |          |                   |          |
| Events by Categorie                         | S NA   | AME             |                   |           |                |                   |             |          | STATU S  | REG. INFO         | REGISTER |
| ,                                           | La     | Lamrabat, Amine |                   |           |                |                   |             |          |          | Register »        |          |
| Events by Topics                            |        |                 |                   |           |                |                   |             |          |          |                   |          |
| > Children & Youth                          |        |                 |                   |           |                |                   |             |          |          |                   |          |
| Climate Change                              |        |                 |                   |           |                |                   |             |          |          |                   |          |

10. Please make sure to fill out all the required fields including the **ones for security purposes** (as shown below). It will save a lot of time when you arrive at the registration desk.

| HOME CONTRIBUTORS                                   | NEWS CALENDAR OF EVENTS              | BEST PRACTICES         | FORUMS LEARNIN  | IG QUESTIONNAIRES |
|-----------------------------------------------------|--------------------------------------|------------------------|-----------------|-------------------|
| <u>Click here to Sign In</u>                        | OVERVIEW REGI                        | STRATION PART          | ICIPATION STATE | MENTS PHOTOS      |
| Events Calendar                                     |                                      |                        |                 |                   |
| All                                                 | Tenth Session of the                 | UN Permane             | ent Forum on    | Indigenous Iss    |
| Organized by UN Entities                            | Register New Representativ           | e                      |                 |                   |
| Organized by NGOs                                   |                                      |                        |                 |                   |
| Events by Categories                                | *All information requested must be p | rovided before a grour | ids pass.       |                   |
|                                                     | First name                           |                        |                 | *                 |
| Events by Topics                                    | Last name                            |                        |                 | *                 |
| Children & Youth                                    | Tolophono no                         |                        |                 |                   |
| Climate Change                                      | Telephone no.                        | l                      |                 |                   |
| Disarmament                                         | E-mail                               |                        |                 | *                 |
| Education                                           | Permanent Address                    |                        |                 | *                 |
| Food Security                                       |                                      |                        |                 |                   |
| Gender Equality                                     |                                      | I                      |                 |                   |
| IV/AIDS                                             |                                      |                        |                 |                   |
| lealth                                              | Country                              | - Please               | Select -        | *                 |
| luman Rights                                        | Weight                               |                        | * (Indicate     | wether kg/lbs)    |
| lumanitarian Assistance                             | Height                               | ·                      | * /* /* .       | 1 6 13            |
| Peace                                               | neight                               |                        | - (Indicate     | wether cm/inch)   |
| overty Eradication                                  | Eye color                            |                        | *               |                   |
| Science & Technology                                | Hair color                           |                        | *               |                   |
| Shelter                                             | Ser                                  | - Diasa                | coloct - +      |                   |
| Social Development 🛛 🧙                              | - Sex                                | - Please               | Select -        |                   |
| Sustainable Development<br>For Security<br>purposes | Temporary address while in New Y     | ork City.              |                 | *                 |
|                                                     | Emergency Contact (Name and tel      | ephone no.)            |                 | *                 |
|                                                     | Place of Birth                       |                        |                 | *                 |
|                                                     | Data of Dist                         |                        |                 |                   |

| HOME CONTRIBUTORS        | NEWS         | CALENDAR OF EVENTS      | BEST PRA       | CHCES     | FORUMS          | LEARNING           | QUESTIONNAIRES |
|--------------------------|--------------|-------------------------|----------------|-----------|-----------------|--------------------|----------------|
| Click here to Sign In    |              | OVERVIEW REG            | ISTRATION      | PART      | ICIPATION       | STATEMENTS         | PHOTOS         |
| Events Calendar          | -            | o                       |                |           |                 |                    |                |
| All                      | lenth        | Session of the          | ON Pe          | rman      | ent For         | um on Indi         | igenous Iss    |
| Organized by UN Entities | Register     | New Representativ       | re             |           |                 |                    |                |
| Organized by NGOs        |              |                         |                |           |                 |                    |                |
|                          | *All informa | ation requested must be | provided befor | e a groui | nds pass.       |                    |                |
| Events by Categories     | First nam    | e                       |                |           |                 |                    | *              |
| Events by Topics         | Last nam     | A                       |                | ·         |                 |                    | *              |
| Children & Youth         | z            |                         |                |           |                 |                    |                |
| Climate Change           | Telephon     | e no.                   |                |           |                 |                    | *              |
| Disarmament              | E-mail       |                         |                |           |                 |                    | *              |
| Education                | Permane      | nt Address              |                |           |                 |                    | *              |
| Food Security            |              |                         |                |           |                 |                    |                |
| Gender Equality          |              |                         |                |           |                 |                    |                |
| HIV/AIDS                 |              |                         |                |           |                 |                    |                |
| Health                   | Country      |                         |                | - Please  | Select -        |                    | *              |
| Human Rights             | Weight       |                         |                |           |                 | * (Indicate wether | ka/lbs)        |
| Humanitarian Assistance  | Height       |                         |                |           |                 |                    |                |
| Peace                    | Height       |                         |                |           |                 | * (Indicate wether | cm/inch)       |
| Poverty Eradication      | Eye color    |                         |                |           |                 | *                  |                |
| Science & Technology     | Hair color   | -<br>-                  |                |           |                 | *                  |                |
| Shelter                  | Sex          |                         |                | Diane     | coloct a        | *                  |                |
| Social Development       | -            |                         |                | - Fiease  | select <u>·</u> |                    | Terrent        |
| Sustainable Development  | Temporal     | y address while in New  | York City.     |           |                 |                    | *              |
|                          |              |                         |                |           |                 |                    |                |
|                          |              |                         |                |           |                 |                    | -              |
|                          | Emergen      | cy Contact (Name and te | lephone no.)   |           |                 |                    | *              |
|                          | Place of E   | Birth                   |                |           |                 |                    | *              |
|                          | Date of Bi   | rth                     |                | 16 🗸      | December 💽      | 2010 🔹 *           |                |
|                          | -            |                         |                |           |                 |                    |                |

11. Once you are done, please click on Add button at the bottom of the form.

12. Please note that the name of the added representative will be listed in your table as shown below. It will show that the representative is **not approved** yet in red color.

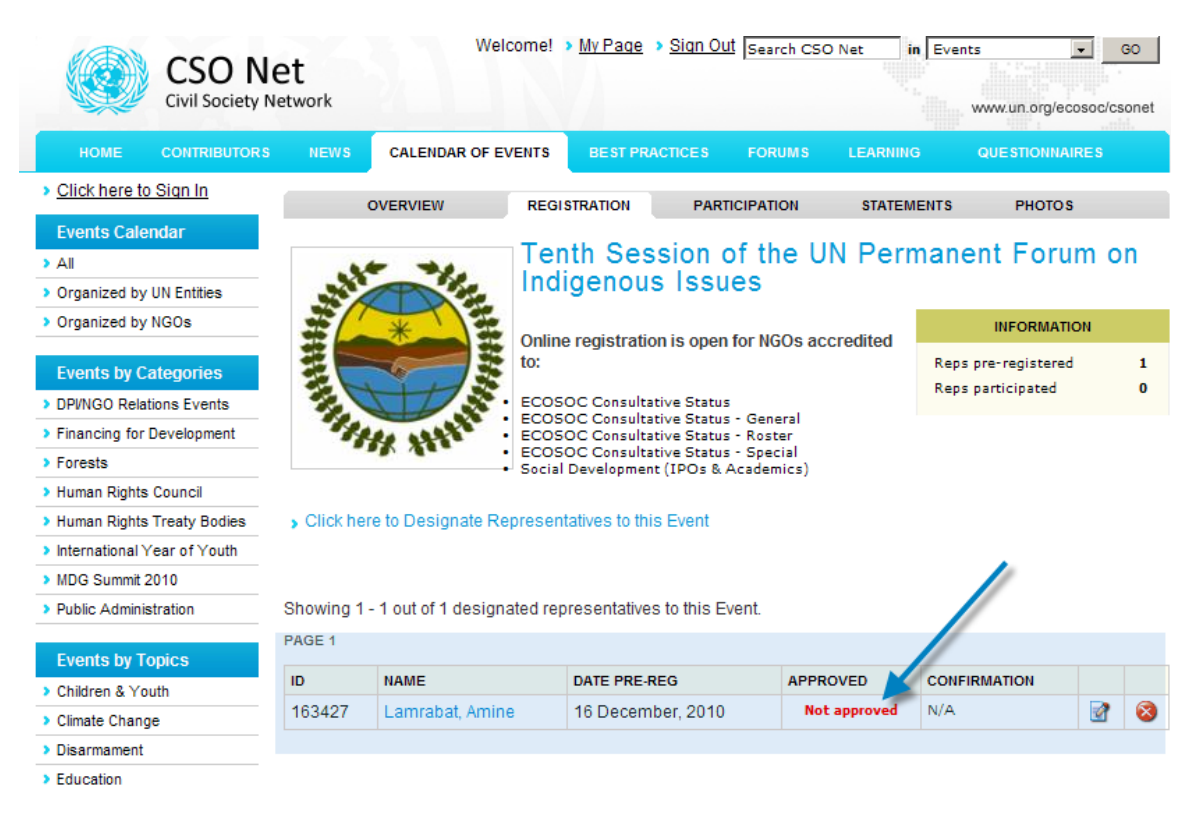

**Please note that it might take up to two weeks to be approved**. Once you are approved, your representative will receive an automatic email that shows his name and a link to the online registration system where he will need to login again in order to download the Letter of Confirmation.

| Deng Amire Laurabos,                                                                                                    |
|----------------------------------------------------------------------------------------------------|
| Your pre-registration for the event "Tenth Session of the UN Permanent Forus on Indigenous Issues " in the capacity as an Nio representative to the organization "Amine Test SDec" has been approved.                                                                                                    |
| You can now log in to CSO Net - the Civil Sociey Network and download the official invitation letter to this event. Please also take a minute to update your contact information to allow a faster and<br>smoother process at the registration desk at the day of the Event. Your log in credentials to CSO Net is with the main representative of your organization. |
| Sign in to CSO Net here: http://esango.un.org/iteme/'page-login                                                                                                    |
| Sincerely yours,                                                                                                    |
| Department of Economic and Social Affairs<br>United Nations                                                                                                    |

13. Once you login again to the system, you will notice that now the name of your representative is shown as **approved in green color.** 

|                 | CSO Ne<br>Civil Society Ne | et<br>etwork | Welco                 | ome! >             | <u>My Paqe</u>                                                                         | Sign Out                   | Search CSC              | D Net i  | n Events     | ylecosoc/c | GO<br>sonet |
|-----------------|----------------------------|--------------|-----------------------|--------------------|----------------------------------------------------------------------------------------|----------------------------|-------------------------|----------|--------------|------------|-------------|
| номе            | CONTRIBUTORS               |              | CALENDAR OF EVE       | ENTS               | BEST PR/                                                                               | ACTICES                    | FORUMS                  | LEARNING | GUESTION     | INAIRES    |             |
| > Click here to | o Sign In                  |              |                       | PECIET             | PATION                                                                                 | DADT                       | CIRATION                | STATEM   |              | TOP        |             |
| Events Cale     | ndar                       |              | OVERVIEW              | REGIST             | KATION                                                                                 | FARI                       | CIFATION                | STATEW   | ENIS PHO     | 103        |             |
| > All           |                            |              |                       | Tent               | h Ses                                                                                  | sion o                     | of the U                | N Pern   | nanent Fo    | rum c      | on          |
| Organized by    | UN Entities                |              | The second            | Indig              | enou                                                                                   | s Issu                     | es                      |          |              |            |             |
| Organized by    | NGOs                       | =/           | *                     | o "                |                                                                                        | -                          |                         |          | INFORM       | IATION     |             |
| Events by C     | ategories                  |              |                       |                    | Online registration is open for NGOs accredited     to:     ECOSOC Consultative Status |                            |                         |          |              | ered<br>:d | 1<br>0      |
| > Financing for | Development                | 14           | the supplier is       | ECOSO              | Consulta<br>Consulta                                                                   | tive Status<br>tive Status | - General<br>- Roster   |          |              |            |             |
| > Forests       |                            |              | A Me                  | ECOSO(<br>Social D | Consulta<br>evelopmen                                                                  | tive Status<br>t (IPOs & A | - Special<br>(cademics) |          |              |            |             |
| > Human Rights  | Council                    |              |                       |                    |                                                                                        |                            |                         |          |              |            |             |
| > Human Rights  | Treaty Bodies              | Click her    | re to Designate Rep   | resentat           | ives to thi                                                                            | s Event                    |                         |          |              |            |             |
| International \ | Year of Youth              |              |                       |                    |                                                                                        |                            |                         |          |              |            |             |
| MDG Summit 2    | 2010                       |              |                       |                    |                                                                                        |                            |                         |          |              |            |             |
| Public Adminis  | stration                   | Showing 1    | - 1 out of 1 designat | ed repre           | sentative                                                                              | s to this Ev               | ent.                    |          |              |            |             |
| Events by T     | opics                      | PAGE 1       |                       |                    |                                                                                        |                            |                         |          |              |            |             |
| > Children & Yo | outh                       | ID           | NAME                  | 1                  | DATE PRE-                                                                              | REG                        | APP                     | ROVED    | CONFIRMATION |            |             |
| > Climate Chang | ge                         | 163427       | Lamrabat, Amine       |                    | 16 Decem                                                                               | nber, 2010                 |                         | × 🗕      | N/A          | 2          | 8           |
| > Disarmament   |                            |              |                       |                    |                                                                                        |                            |                         |          |              |            |             |

14. Please click on the link " View Confirmation Letter<sup>\*</sup> to download and print your letter of confirmation (as shown below)

> Click here to Designate Representatives to this Event

| Showing 1 |      | ۴                 |          |                          |   |   |
|-----------|------|-------------------|----------|--------------------------|---|---|
| PAGE 1    |      |                   |          |                          |   |   |
| ID        | NAME | DATE PRE-REG      | APPROVED |                          |   |   |
| 160509    |      | 10 December, 2010 | *        | View Confirmation Letter | 2 | 8 |

Please make sure you bring this letter with you to the registration desk. This letter and a photo identification document are required to facilitate the issuance of ground-passes.

For additional information and technical issues with the pre-registration, please contact Mr. Amine Lamrabat by email at ngo@un.org.

DSPD wishes all participants a fruitful session of the Permanent Forum on Indigenous Issues